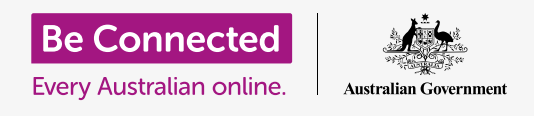

#### استخدام تطبيق الملفات لتنظيم الملفات والمستندات ومشاركتها.

يمكنك حفظ ملف على جهاز iPad الخاص بك والعثور عليه باستخدام تطبيق **الملفات**. ويمكنك أيضاً حذف الملفات التى لا تريدها ومشاركة الملفات مع صديق باستخدام البريد الإلكترونى.

#### ما الذي سوف تحتاجه

قبل بدء الدورة، تحقق من أن جهاز iPad الخاص بك تم شحنه، وتشغيله ويعرض الشاشة **الرئيسية**. يجب أن يكون برنامج تشغيل جهاز iPad الخاص بك محدثاً، ويجب أن يكون جهاز iPad الخاص بك متصلاً بشبكة Wi-Fi المنزلية والإنترنت. يجب أيضاً أن يكون لديك حساب بريد إلكتروني تم إعداده على جهاز iPad الخاص بك.

### استخدام البريد الإلكتروني للنظر في الملفات

يمكن لجهاز iPad الخاص بك تلقي الملفات وقراءتها باستخدام تطبيق **البريد الإلكتروني**. على سبيل المثال، إذا أرسل لك وكيل السفر الخاص بك برنامج الرحلة بالبريد الإلكتروني، يمكنك النقر عليه في تطبيق البريد الإلكترونى لقراءته.

### حفظ الملفات على جهاز iPad الخاص بك بدلاً من ذلك

بدلاً من البحث في بريدك الإلكتروني في كل مرة تحتاج فيها إلى الإطلاع على برنامج الرحلة، يمكنك حفظه على جهاز iPad الخاص بك والوصول إليه بسرعة وبسهولة باستخدام تطبيق **الملفات**.

ويمكنك قراءة المستندات المحفوظة في **ملفات** حتى عندما لا تتمكن من الوصول إلى Wi-Fi أو بيانات الموبايل، والذي هو أمر رائع عند السفر.

لمعرفة كيفية عمل ذلك، تابع عرضنا التوضيحي لخطوات حفظ برنامج الرحلة الخاص بنا فى تطبيق **الملفات** 

تذكر أنه بينما لن يكون بإمكانك الوصول إلى بريدك الإلكتروني مع برنامج الرحلة بيديك، فإن الخطوات التالية ستعمل مع أي نوع من الملفات التي تتلقاها كمرفق بريد إلكتروني.

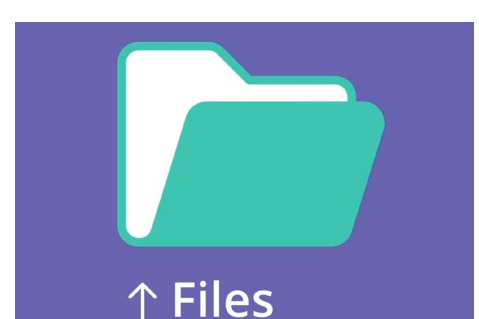

يخزّن تطبيق الملفات المستندات والملفات الأخرى التي قد تحتاج إلى الوصول إليها على جهاز iPad الخاص بك.

### فتح البريد الإلكتروني في Mail

سنستخدم **البريد** كتطبيق البريد إلكتروني الخاص بنا لهذا الدليل. إذا كان لديك نوع مختلف من حساب البريد الإلكتروني، فلا يزال بإمكانك اتباع الخطوات أدناه، ولكن قد تبدو مختلفة قليلاً.

- **1.** يمكنك العثور على تطبيق **البريد** على الشاشة **الرئيسية**. أنقر عليه لفتح **البريد**.
- يعرض **صندوق البريد الوارد** قائمة بالرسائل الإلكترونية الأخيرة. أرسل لنا وكيل السفر للتو برنامج رحلتنا، لذلك يبدو كبريد إلكتروني جديد في الأعلى.

معظم رسائل البريد الإلكتروني آمنة، ولكن لا تنقر أبدًا على رابط أو تفتح مرفقـًا لست متأكدًا منه. قد يحتوي رابط أو ملف داخل بريد إلكتروني على فيروسات أو برامج أخرى غير مرغوب فيها.

- **.** انقر على البريد الإلكتروني لفتحه وقراءته.
- ــــــا لآن البريد الإلكتروني مفتوح، يمكننا أن نرى المرفق في الأسفل على شكل أيقونة. يخبرك اسم الملف بأنه برنامج الرحلة.

#### حفظ الملف على جهاز iPad الخاص بك

لحفظ برنامج الرحلة على جهاز iPad الخاص بك، انقر أولاً على رمز المرفق لمعاينته على الشاشة.

- **.1** أنقر فوق صورة المعاينة لفتح برنامج الرحلة.
- **.2** ابحث عن رمز **المشاركة** في أعلى يمين الشاشة.
- .3 تظهر لوحة خيارات المشاركة. ابحث عن احفظ في الملفات وأنقر عليه. قد تضطر إلى التمرير لأسفل قليلاً.
  - لتمييزها باللون الرمادي.. ثم انقر فوق On My iPad لتمييزها باللون الرمادي.. ثم انقر فوق حفظ في الزاوية اليمنى العليا.
    - **5.** ستنزلق لوحة **خيارات المشاركة** بعيدًا، وهذا يعني أنه تم حفظ . برنامج الرحلة على جهاز iPad الخاص بك.

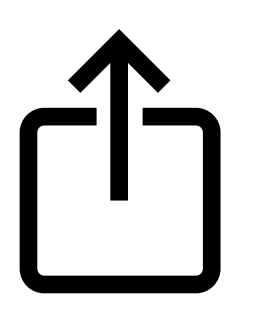

يوفر رمز المشاركة خيارات لكيفية إرسال الملفات والصور إلى الآخرين

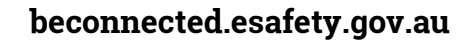

### البحث عن تطبيق الملفات

سيتيح لك تطبيق **الملفات** العثور على برنامج الرحلة الذي حفظته للتو ثم قراءته. أنقر أولاً على زر **الصفحة الرئيسية** للرجوع إلى الشاشة الرئيسية.

إليك اختصار مفيد للعثور على تطبيق **ملفات**:

- اسحب لأسفل من منتصف الشاشة **الرئيسية**، وسيظهر شريط **البحث** ولوحة المفاتيح.
  - **.\_\_** أكتب **ملفات**.
- **3.** سيظهر تطبيق **الملفات** كاقتراح في **التطبيقات**. أنقر فوق الرمز وسيفتح تطبيق **الملفات**، وهو جاهز للاستخدام.

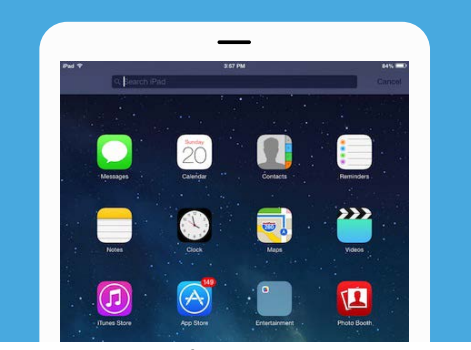

سيؤدي التمرير لأسفل إلى إظهار شريط البحث

#### قراءة برنامج الرحلة باستخدام الملفات

يحتوي تطبيق **الملفات** على العديد من الميزات لمساعدتك في الحفاظ على تنظيم الملفات على جهاز iPad الخاص بك، ولكننا سنفتح الآن برنامج الرحلة الذي نزّلناه للتو.

- لا قد تُظهر **الملفات** بعض المستندات المستخدمة مؤخرًا على الشاشة. في الجزء السفلي، ابحث عن خيار **التصفح** وأنقر عليه.
  - **.** في القائمة الموجودة أعلى اليسار، ابحث عن On My iPad وأنقر عليه للمتابعة.
- إذا لم يكن لديك العديد من الملفات المحفوظة على جهاز iPad الخاص بك، فسيكون من السهل رؤية الملف. الذي تبحث عنه. ولكن يمكنك أيضاً استخدام **شريط البحث**، للعثور على ملف قمت بحفظه.
  - **4**. انقر على برنامج الرحلة لفتحه وقراءته.

من السهل جدًا أن تكون قادرًا على التحقق من برنامج رحلتك في **الملفات** حتى عندما لا تتمكن من الوصول إلى شبكة Wi-Fi أو بيانات الموبايل، خاصة عندما تكون خارج البلاد!

عند الانتهاء، انقر فوق **تم** في الزاوية اليسرى العليا لإغلاق برنامج الرحلة والاطلاع على شاشة **On My iPad** مرة أخرى.

#### مشاركة الملفات مع صديق

في هذا العرض، سنرسل برنامج الرحلة إلى صديق كمرفق بريد إلكتروني.

- انقر مع الاستمرار بالضغط فوق برنامج الرحلة حتى تظهر قائمة بالخيارات. 1
- .2 ابحث عن خيار المشاركة الذي يبدو كمربع به سهم يشير لأعلى منه، ثم انقر عليه. تظهر قائمة المشاركة وتعرض طرقاً مختلفة يمكنك من خلالها مشاركة الملفات والمحتويات الأخرى من جهاز iPad الخاص بك.
- ابحث عن رمز **بريد** وأنقر عليه. يبدو وكأنه مغلف على خلفية زرقاء. سيتم فتح **البريد.** مع تضمين برنامج الرحلة بالفعل كمرفق بريد إلكترونى.
- 4. أنقر فوق مربع **إلى** لإظهار لوحة المفاتيح. أدخل عنوان البريد الإلكتروني الخاص بصديقك في مربع **إلى**.
- 5. أنقر فوق مربع **الموضوع** واكتب موضوع البريد الإلكتروني. ثم يمكنك النقر فوق المرفق مباشرةً وكتابة رسالة قصيرة، إذا أردت.
- 6. أنقر فوق سهم أرسل في أعلى يمين الشاشة لإرسال برنامج الرحلة. سيتم إغلاق تطبيق البريد تلقائياً، وستعود الشاشة إلى قائمة الملفات فى مجلد On My iPad.

#### حذف ملف من جهاز iPad الخاص بك،

بالنسبة لعرضنا، سنحذف ملفاً عن البستنة لأننا لم نعد بحاجة إليه. الملف موجود في مجلد On My iPad.

- . انقر مع الاستمرار في الضغط فوق الملف لإظهار قائمة الخيارات.  $oldsymbol{1}$ 
  - **.** أنقر على رمز **حذف**. يبدو كصندوق مهملات أحمر صغير.

إذا قررت بعد فوات الأوان أنك تريد الاحتفاظ بالملف، فلا تقلق! شريطة أن يكون لديك البريد الإلكتروني مع مرفق البستنة، أو معرفة موقع الويب الذي قمت بتنزيله منه، يمكنك حفظه في **الملفات** مرة أخرى لاحقاً.

يجب عليك فقط حذف الملفات التي قمت بحفظها على جهاز iPad الخاص بك. لا يوصى بحذف أي ملفات أخرى لأنها قد تتسبب في توقف جهاز iPad الخاص بك عن العمل بشكل صحيح.

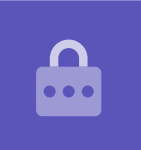